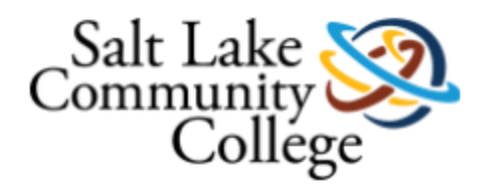

## Submitting Your Late Fee Appeal

- 1. Click on the link to the online Late Fee Appeal form: https://etcentral.slcc.edu/#/form/5255
- You will be prompted to login with your MySLCC user name and password. Fill out the form (student name and number will auto-populate) after reading the instructions.
  Remember, submitting a late fee appeal with an outstanding past due balance beyond the \$50 late fee will result in the late fee appeal being returned.

| Development Off se                       |     | Address: *                                                                                                    |          |        |        |
|------------------------------------------|-----|----------------------------------------------------------------------------------------------------|----------|--------|--------|
| Development Office 🔻                     |     |                                                                                                    |          |        |        |
| DEV - Employee Giving Form               |     | City: *                                                                                                    | State: * | Zip: * |        |
| DEV - Fund Index Request                 |     |                                                                                                    |          | •      |        |
| DEV - Gift-In-Kind Acceptance            |     | Phone Number: *                                                                                                    | ler      | m: *   |        |
| Enrollment Services 🔻                    |     | BASIS FOR YOUR REQUEST – Provide specific details (names, dates, quotes, etc.) and/or documentation<br>justifying your request (if more space is needed, please attach additional information): * |          |        |        |
| CSH - Late Fee Appeal Form               |     |                                                                                                    |          |        |        |
| Facilities 🔻                             |     |                                                                                                    |          |        |        |
| FAC - Facilities Cell Phone Request Form |     | Signature *                                                                                                    |          |        | Date * |
| FAC - Hepatitis B Declaration            | V D |                                                                                                    |          |        |        |

- 3. Attach any needed documentation (see the instructions on the form). You may print or save a copy of the form as well by clicking on "Download" or "Print".
- 4. Once you have attached any needed documentation and completed the form, click on "Submit" to submit the appeal. You will receive a confirmation email, and then further emails once the appeal has been reviewed and approved or denied.